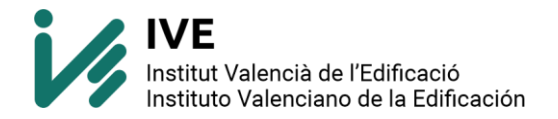

## INSTALACIÓN ARQUIMEDES EDICIÓN IVE

## • INSTALACION ARQUIMEDES EDICIÓN IVE E IMPORTACION BDC

Como usuario IVE, puede descargar e instalar el último <u>Arquímedes edición IVE</u> sin coste, compatible con el último estándar FIE-BDC (bc3): Descargar el paquete de Cype 2024 (http://descargas.cype.es/) mediante el Gestor de Descargas.

Elegir la versión adecuada 32b o 64b (según las características de su Windows)

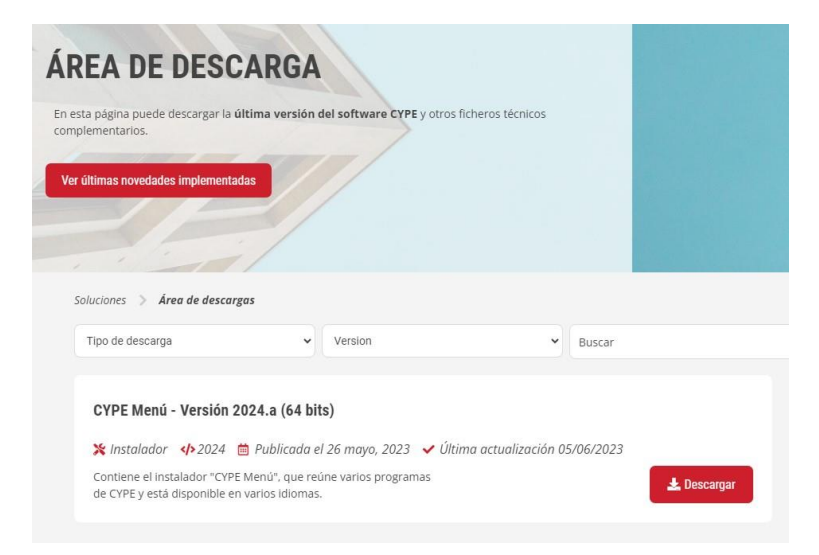

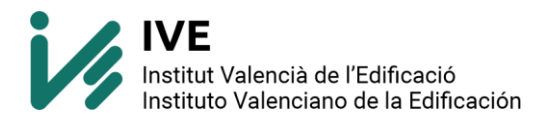

Ejecutamos el archivo descargado. En mi caso "install\_cype2024a\_x64", se descomprimirá y comenzará la instalación. Elegimos idioma deseado.

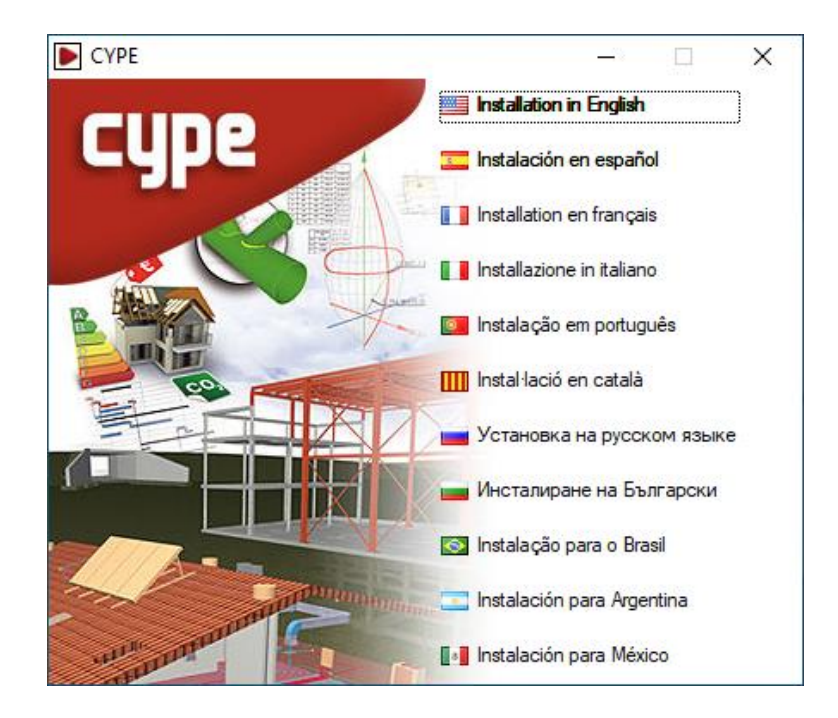

Dejamos la ruta por defecto.

En mi versión será C:\CYPE Ingenieros\Descarga versión 2024.a\CYPE\x64

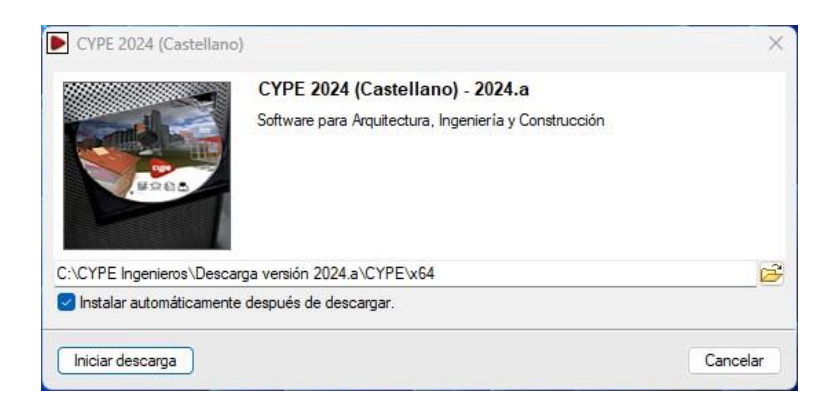

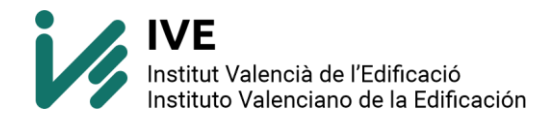

Pulsamos sobre "iniciar descarga", comenzará la descarga que puede durar entre 10 y 15 minutos dependiendo de las características del ordenador y de nuestra conexión a internet.

| CYPE.      | 2024 (Castellano)                                                       |                            |          |
|------------|-------------------------------------------------------------------------|----------------------------|----------|
| *          | CYPE 2024 (Castellano)<br>Por favor, espere mientras dure este proceso. |                            |          |
| (Descargar | ndo: \Dlls\_mater.dlz - Descargando: \Dlls\_maqui13txt.dlz)             |                            |          |
|            |                                                                         |                            |          |
|            |                                                                         |                            | -        |
|            | Detenerter                                                              | mp <mark>o</mark> ralmente | Cancelar |

Cuando haya finalizado la descarga si hemos dejado activada la opción "Instalar automáticamente después de descargar" comenzará la instalación.

- Debemos pulsar SALIR (porque nos instalaría todos los programas de CYPE)

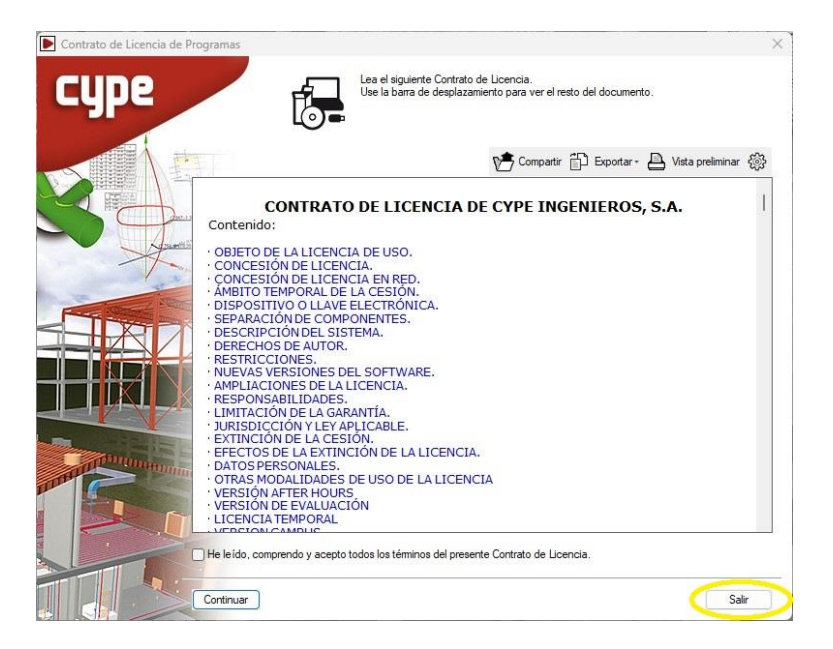

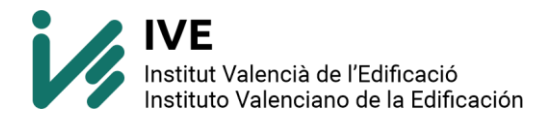

Buscaremos la ruta: C:\CYPE Ingenieros\Descarga versión 2024.a\CYPE\x64\Instalación en español\Instalar programas sueltos y ejecutaremos **Instalar Arquímedes. Edición IVE** 

| > Este equipo > OS (C:) > CYPE Ingenieros > D | lescarga versión 2024.a > CYPE > | x64 > Instalación | en español > Instalar program | as suelt |
|-----------------------------------------------|----------------------------------|-------------------|-------------------------------|----------|
| Nombre                                        | Fecha de modificación            | Тіро              | Tamaño                        |          |
| 😫 Instalar AcouBAT by CYPE                    | 31/05/2023 18:51                 | Aplicación        | 1.081 KB                      |          |
| 🔉 Instalar Arquímedes y control de obra       | 31/05/2023 18:51                 | Aplicación        | 553 KB                        |          |
| 🔏 Instalar Arquímedes. Edición ASEMAS         | 31/05/2023 18:51                 | Aplicación        | 548 KB                        |          |
| 🕤 Instalar Arquímedes. Edición IVE 🥏          | 31/05/2023 18:51                 | Aplicación        | 558 KB                        |          |
| 👔 Instalar Arquímedes. Sólo visualizador      | 31/05/2023 18:51                 | Aplicación        | 1.169 KB                      |          |
| Instalar Arquímedes. Versión estudiantes.     | 31/05/2023 18:51                 | Aplicación        | 550 KB                        |          |
| 👔 Instalar Arquímedes                         | 31/05/2023 18:51                 | Aplicación        | 433 KB                        |          |

Seguimos los pasos de la instalación de Instalar Arquímedes. Edición IVE

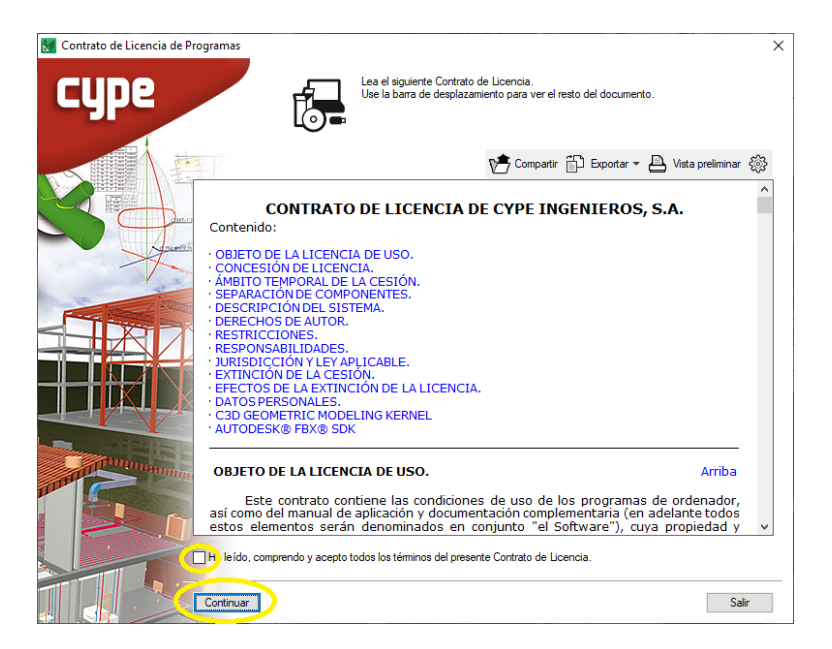

Seleccionaremos o no Instalar BIMserver.center siempre que nos interese.

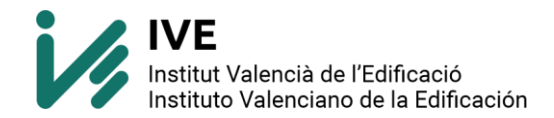

Terminar.

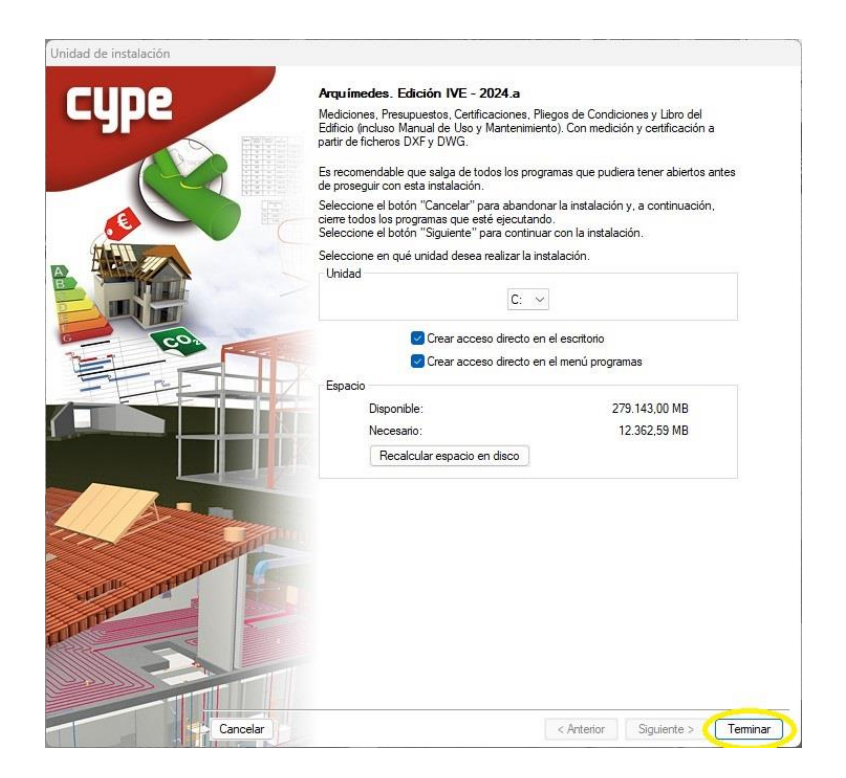

Empezará a instalar los componentes de la instalación.

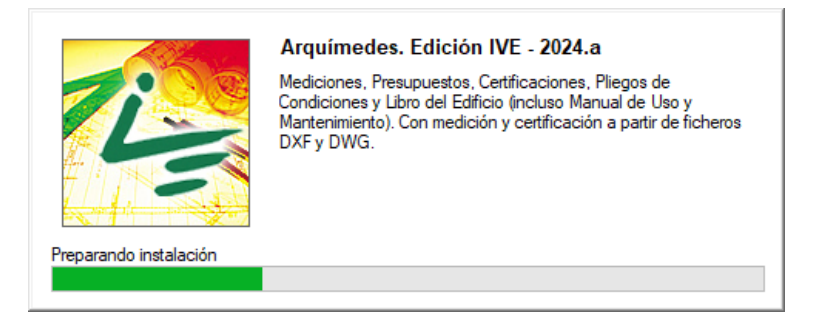

Terminará la instalación y se abrirá la siguiente pantalla. Pulsaremos en continuar.

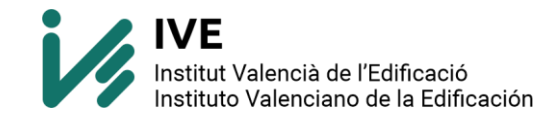

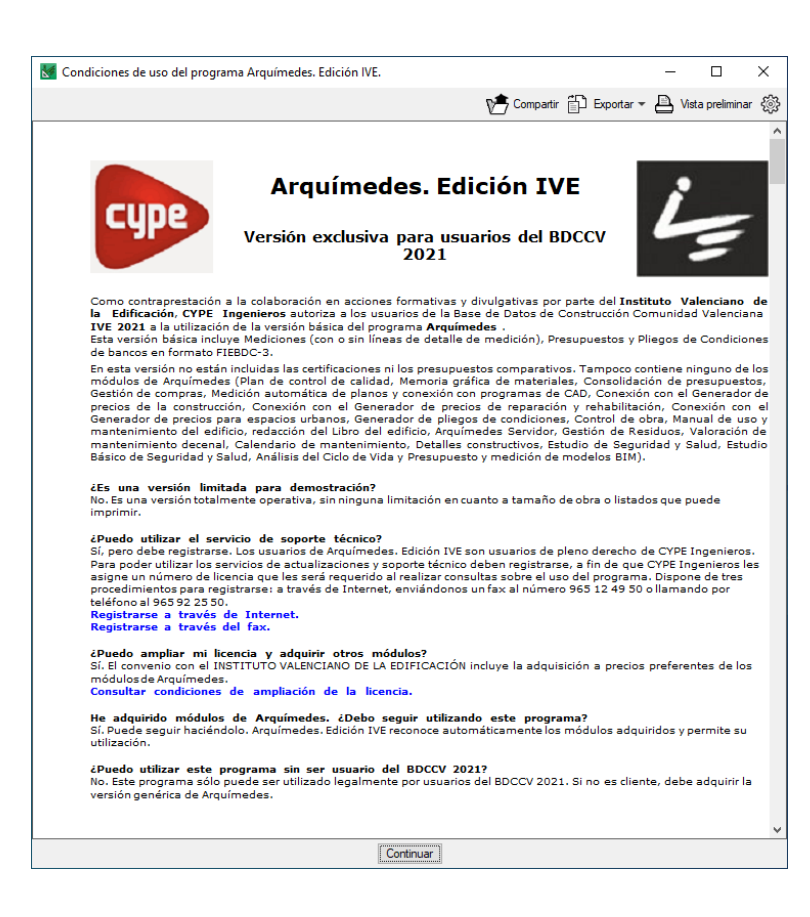

• OPCION 1 (Tengo mi BDC y necesito importarla)

Si tenemos instalada nuestra BDC indicaremos "Localizar instalación existente"

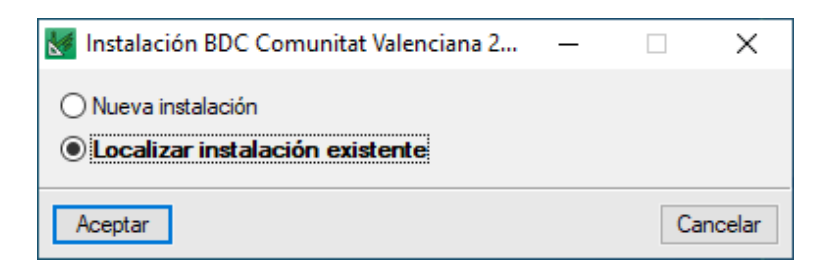

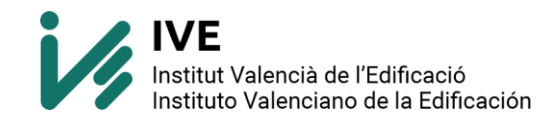

Seleccionaremos la ruta correcta, en mi caso:

## C:\IVE\Base\_de\_datos\2023\BDC23p

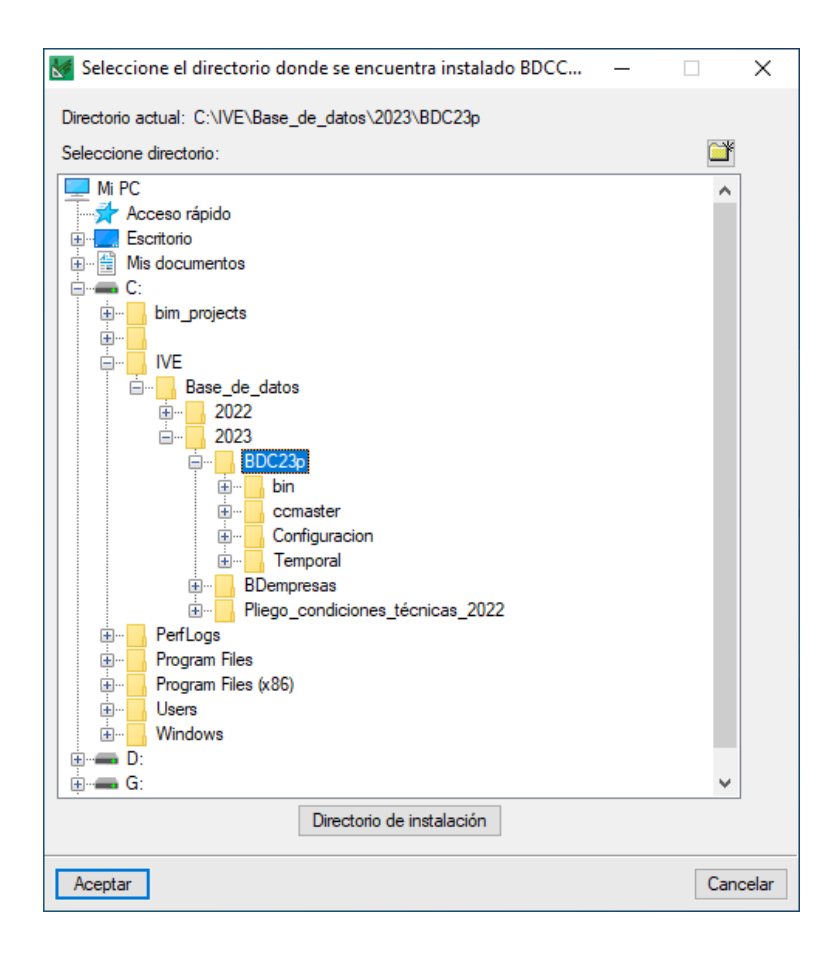

Nos reconocerá que hay una base de datos.

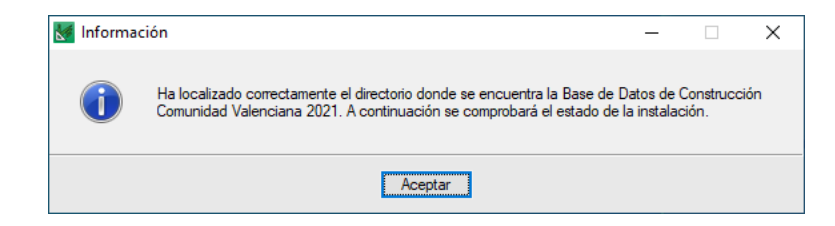

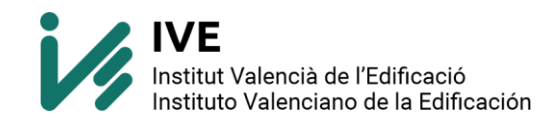

Y se abrirá el programa para su uso

| Marquímedes | s. Edición IVE 2024.a | -                                                                                               | - 0 | ×     |
|-------------|-----------------------|-------------------------------------------------------------------------------------------------|-----|-------|
| Archivo     |                       |                                                                                                 |     | Ayuda |
| 0 🖻 🗟 🖥     |                       |                                                                                                 |     |       |
|             |                       |                                                                                                 |     |       |
|             |                       |                                                                                                 |     |       |
|             | Presupuestos          |                                                                                                 |     |       |
|             | Bancos de precios     | Nueva base de datos X                                                                           |     |       |
|             | 🦰 Áreas de trabajo    | Indique el tipo de la base de datos a crear.<br>Presupuesto<br>O Banco de precios<br>mediciones |     |       |
|             | 🞁 Ejemplos            | Aceptar                                                                                         |     |       |
|             | 8 BIMserver.center    |                                                                                                 |     |       |
|             |                       |                                                                                                 |     |       |

Ahora solo nos falta importar el banco de precios. Archivo – Importar – Importar nuevo bando de precios de FIEBDC-3

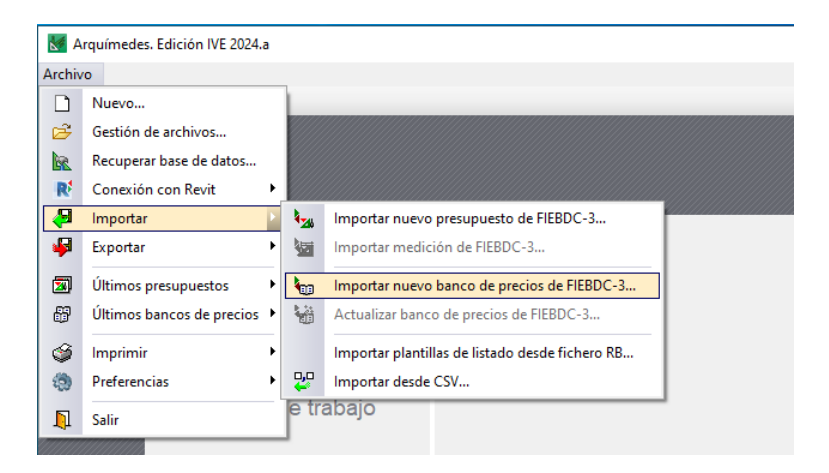

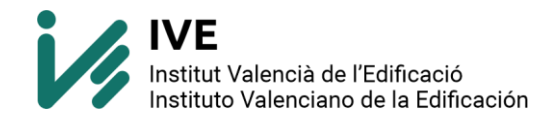

Colocamos la ruta correcta en fichero, directorio y nombre.

- No activar casilla "crear directorio propio"
- Si la BDC la has instalado en otra ruta, recuerda modificar los datos de la captura.

| b | 🝯 Importar banco de precios en formato FIEBDC-3          |                      |             | × |
|---|----------------------------------------------------------|----------------------|-------------|---|
|   | Datos a importar                                         |                      |             | 0 |
|   | Fichero unico Múltiples ficheros                         |                      |             |   |
|   |                                                          |                      |             |   |
|   | Fiche C:IVE\Base_de_datos\2023\BDC23p\BDC                | 23p.bc3              | <b>≥</b>    |   |
|   |                                                          |                      |             |   |
|   | Estructura de precios                                    |                      |             |   |
|   | Estructura de precios del presupuesto                    |                      |             |   |
|   | ◯ Estructura de precios de venta                         |                      |             |   |
|   | ◯ Estructura de precios de estudio                       |                      |             |   |
|   | Información opcional                                     |                      |             |   |
|   | Términos diccionario                                     | jiniormación granca  |             |   |
|   | Pliego de condiciones                                    |                      |             |   |
|   | Documentos adjuntos Información del generador de precios | Mantener referen     | cias        |   |
|   | Residuos                                                 | O Incluir en base de | datos       |   |
|   | Crear capítulo '@SinRef para contener concepto           | s no referenciados   |             |   |
|   | Banco de procios a generar                               |                      |             |   |
|   | Directorio C:\IVE\Base_de_datos\2023\BDC23p\             |                      |             |   |
|   | Nombre BDC23p .dl                                        | bd 📴 🖸 🔆 ear direct  | orio propio |   |
|   | Información de la ruta                                   | Capacidad: 476923.0  | 0 Mb        |   |
|   |                                                          | Disponible: 342633.1 | 4 Mb (72%)  |   |
|   | Quardar como configuración por defecto                   |                      |             |   |
|   |                                                          |                      |             | - |
|   | Aceptar                                                  |                      | Cancelar    |   |
| 1 |                                                          |                      |             |   |

## Pulsamos sobre Sí

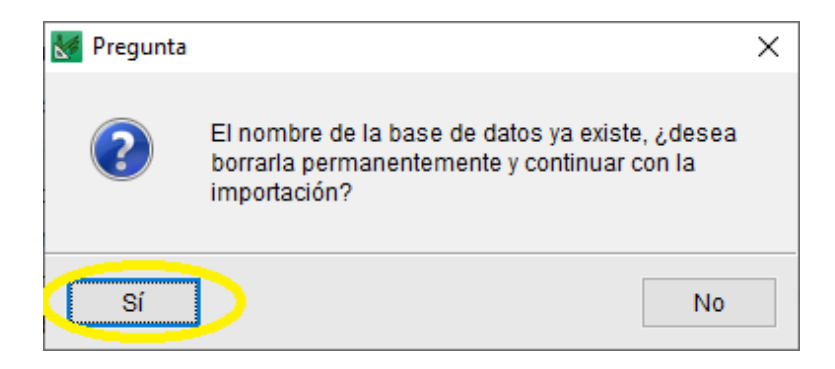

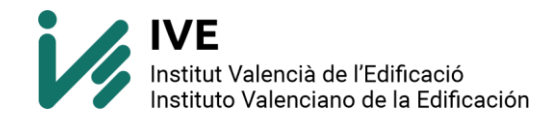

Seleccionamos nuestras preferencias. Aconsejamos **"considerar todos"** y seleccionar en **"Índice valor defecto"** nuestra provincia que le vayamos a dar más uso.

| 🔣 Importar BC3. Pre                               | cios múltiples. |              |          | Х                |  |  |  |  |
|---------------------------------------------------|-----------------|--------------|----------|------------------|--|--|--|--|
| Se han detectado conceptos con múltiples precios. |                 |              |          |                  |  |  |  |  |
| Seleccione una de las opciones                    |                 |              |          |                  |  |  |  |  |
| O Considerar preci                                | o único. Índic  | e: Alicante  |          | $\sim$           |  |  |  |  |
| O Considerar sele                                 | ccionados.      | 2            | 20       |                  |  |  |  |  |
| Considerarlos to                                  | dos.            | 2            | 20       |                  |  |  |  |  |
| Índice valor defecto                              | : ÁMBITOS       | ]            |          |                  |  |  |  |  |
| Nombre                                            |                 | Seleccionado | ^        | Marcar           |  |  |  |  |
| Alicante                                          |                 |              |          | Todos            |  |  |  |  |
| Castellón                                         |                 |              |          | b Constanting of |  |  |  |  |
| Valencia                                          |                 | $\checkmark$ |          | Ninguno          |  |  |  |  |
| Andalucía                                         |                 | $\checkmark$ |          | Invertir         |  |  |  |  |
| Aragón                                            |                 |              | <b>×</b> | invertii         |  |  |  |  |
| Índice valor defecto                              | Valencia        | )            | $\sim$   |                  |  |  |  |  |
|                                                   | Act             | eptar        |          |                  |  |  |  |  |

Nos fijamos que las rutas son las correctas.

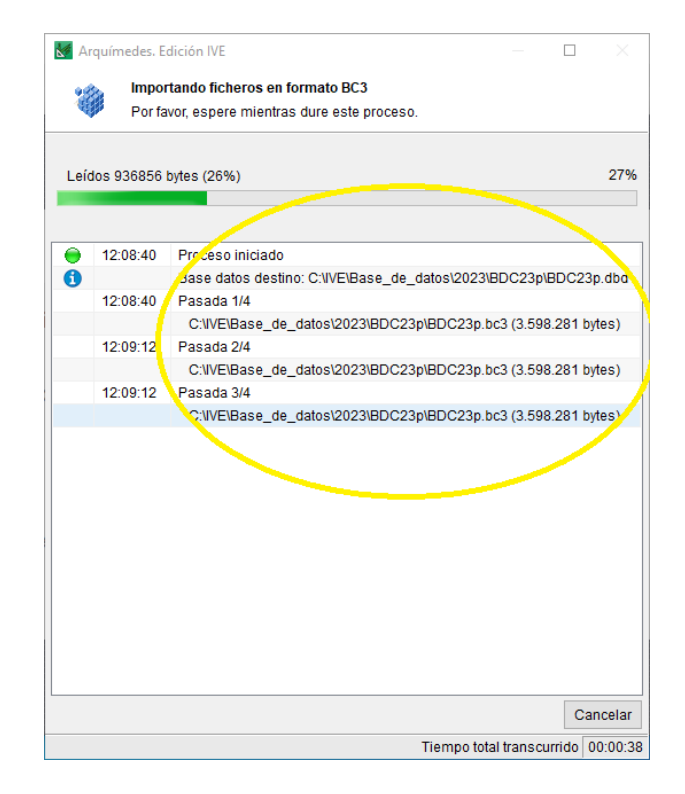

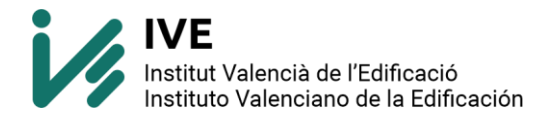

Una vez terminado nos aparecerá un mensaje de completado.

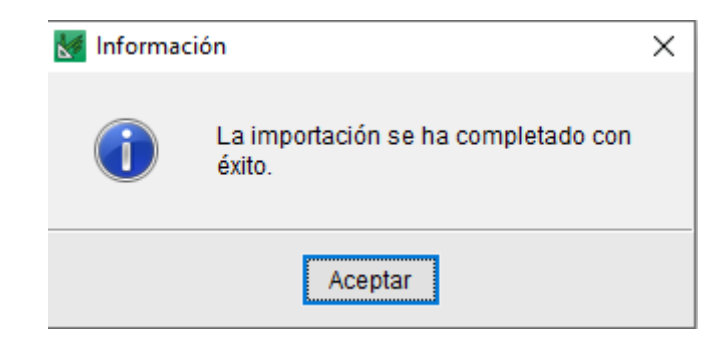

En Arquímedes. Edición IVE podremos ver que ya tenemos la pestaña BDC23P.

| Marquímedes. Edición IVE 2024.a - BD | DC23P                               |                        | -      |        | ×    |
|--------------------------------------|-------------------------------------|------------------------|--------|--------|------|
| Archivo BDatos Procesos Mostrar      | Árbol Ventana                       |                        |        | А      | yuda |
| 🗅 😂 🕤 🕁 🖬 🎯   🏢 BDC23                | P ≗  ₹ \$ 6 6   ፳ 🖉 6 6             |                        |        |        |      |
| BDC23P                               |                                     |                        |        |        |      |
| 22 BB BDC23P                         |                                     |                        |        |        |      |
|                                      | Pasuman                             | Cant                   | Precio | Import |      |
|                                      | vesumen                             | Gant                   | 116010 | mpon   |      |
|                                      | Demoliciones y consolidaciones      |                        |        |        | - 11 |
| AM 1                                 | Acondicionamiento del terreno       |                        |        |        |      |
|                                      | Cimientos y elementos de contención |                        |        |        |      |
|                                      | Estructuras                         |                        |        |        |      |
| - 💽 EQ 📵                             | Cubiertas                           |                        |        |        |      |
| - 💽 EF 🔋                             | Fachadas y particiones              |                        |        |        |      |
| - 🕤 EN 📜                             | Aislamiento e impermeabilización    |                        |        |        |      |
| - 🕢 ER 📜                             | Revestimientos                      |                        |        |        |      |
| - 🕤 EI 🔋 📜                           | Instalaciones                       |                        |        |        |      |
|                                      | Equipamiento y mobiliario           |                        |        |        | ¥    |
| <u>A</u> 🖪                           |                                     |                        |        |        | ^    |
| 🗖 Resumen                            |                                     |                        |        |        |      |
|                                      |                                     |                        |        |        |      |
| Descrinción                          |                                     | I <sup>4</sup> L Notas |        |        |      |
|                                      |                                     |                        |        |        |      |
|                                      | ^                                   |                        |        |        |      |
|                                      |                                     |                        |        |        |      |
|                                      |                                     | 1                      |        |        |      |
|                                      |                                     |                        |        |        |      |
|                                      |                                     |                        |        |        |      |
|                                      |                                     |                        |        |        | × .  |
|                                      |                                     |                        |        |        |      |

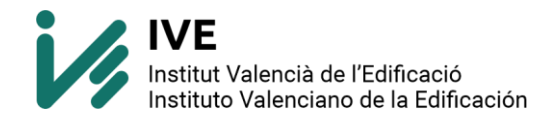

Para comprobar que los paramétricos van correctamente realizaremos una prueba. Buscaremos un paramétrico (siempre acabo en \$), pulsaremos sobre el icono y comprobaremos que podemos variar las opciones. En el ejemplo, tipo de excavación, tipo de terreno, medio de trabajo y profundidad de excavación.

Si se puede cambiar las opciones, enhorabuena tienes instalado correctamente tanto la base de datos como Arquímedes.

| Arquímedes. Edición IVE<br>Archivo BDatos Procesor                                                                                                    | 2024.a - BDC23P<br>Mostrar Árbo                           | ol Ven          | tana   |                                               |                                                             |                                      | -                 | C                      | ) X      |
|----------------------------------------------------------------------------------------------------|-----------------------------------------------------------|-----------------|--------|-----------------------------------------------|-------------------------------------------------------------|--------------------------------------|-------------------|------------------------|----------|
| D 🖻 ( S P 🖬 🎯                                                                                                    | 🛃 Selección de                                            | concep          | oto pa | ramétrico                                     |                                                             |                                      |                   | [                      | - X      |
| 쥯 BDC23P                                                                                                    | BDC23P     AMME.1\$     m3     Excavación a cielo abierto |                 |        |                                               |                                                             |                                      |                   |                        |          |
| 44 Código (<br>Código (<br>Código (<br>Cádigo (<br>Cádigo ( | TIPO DE EXCA<br>vaciado de sót<br>desmonte de t           | tano<br>terreno | 1      | TIPO DE TERRENO<br>tierra<br>tránsito<br>roca | MEDIO DE TRABAJO<br>manual<br>mecánico<br>martillo rompedor | PROFUNDID<br><3<br>3-6<br>> 6<br>> 6 | AD DE EX          | CAVAC                  |          |
| A   Image: Constraint of the second second                                                                                                    |                                                           |                 |        |                                               |                                                             | Indidad rea<br>adero a un            | alizada<br>distar | 43,42<br>a con<br>icia |          |
|                                                                                                    | Código                                                    | l               | Jd     | Nombre                                        |                                                             | Cantidad                             | Precio            |                        | Importe  |
|                                                                                                    | MOOA12                                                    | 2a ł            | 1 I    | Peón ordinario construc                       | ción                                                        | 1,980                                | 19,34             | 1                      | 38,29    |
|                                                                                                    | 😽 MMMD.5                                                  | 5aa I           | ۱ I    | Martll picador 80mm                           |                                                             | 0,480                                | 3,90              | 1                      | 1,87     |
|                                                                                                    | MMMI.3                                                    | ea I            | ۱      | Compr diésel 10m3                             |                                                             | 0,240                                | 10,06             | $\checkmark$           | 2,41     |
|                                                                                                    | 96 %                                                      | c               | %      | Costes directos comple                        | mentarios                                                   | 0,020                                | 42,57             | ¥                      | 0,85     |
|                                                                                                    | Aceptar                                                   |                 |        | Ver familia V                                 | er pliego de condiciones                                    |                                      |                   |                        | Cancelar |

Si al iniciar el programa Arquímedes pregunta sobre el estado de la licencia: versión demo. ¿quiere introducir ahora los datos de registro de la licencia? Habrá que responder **NO**.

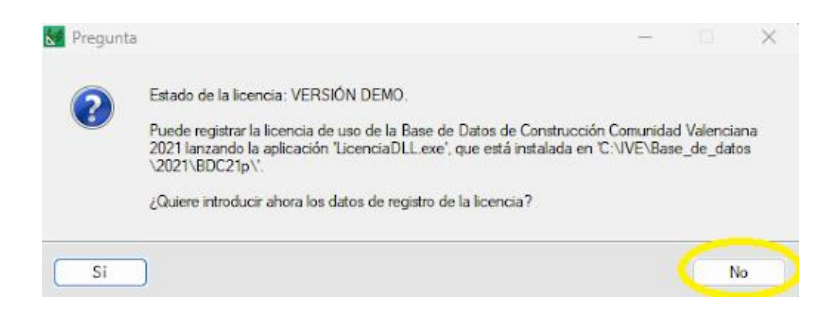

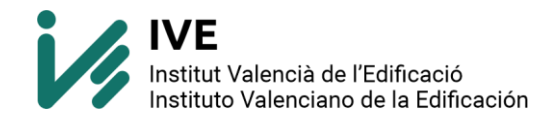

• OPCION 2 (No tengo mi BDC en local, tengo IVE Online)

Como no tenemos una base de datos en local, seleccionaremos Nueva instalación.

| 🔣 Instalación BDC Comunitat Valenciana 2 | _ |    | ×       |
|------------------------------------------|---|----|---------|
| Nueva instalación                        |   |    |         |
| Aceptar                                  |   | Ca | incelar |

Accedemos a <u>https://bdc.f-ive.es/</u> e iniciamos sesión.

Seleccionamos la BDC que nos interese para realizar las partidas

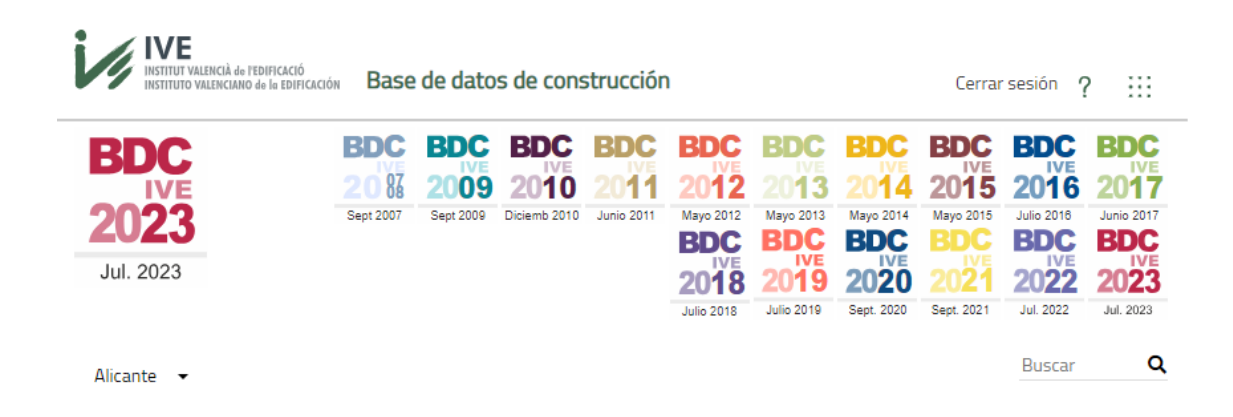

Tenemos todas las BDC a la derecha para seleccionar la adecuada y en el margen izquierdo esta la BDC seleccionada, por defecto siempre es la más actual.

Justo debajo de la BDC seleccionada, tenemos la opción de seleccionar la localización deseada.

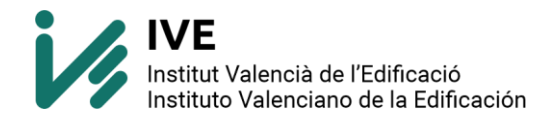

Ahora debemos seleccionar la partida adecuada y arrastrarla a nuestro presupuesto.

| Arquímedes, Edición IVE | 2024.a - PRUEBAT                                                                                                    | – D X              | M bdcf-ive.es  | /BDC23/1/EDLV.1: | 5/az X +        | -                                       |                                 |                  | v - 0                 | X          |
|-------------------------|----------------------------------------------------------------------------------------------------|--------------------|----------------|------------------|-----------------|-----------------------------------------|---------------------------------|------------------|-----------------------|------------|
| Archivo BDatos Procesos | Mostrar Árbol Ventana                                                                                                    | Ayuda              |                |                  |                 |                                         |                                 |                  |                       |            |
| 0000000                 | 월 <u>ं</u> PRUEBA1 ● 중 음 음 辰 년 63 66   -                                                                                                    |                    | ( ← → C        | 1 B bdc          | f-ive.es/8DC    | 23/1/EQLV.1\$/aa                        | Re LS                           | \$ 🗢 🦱           | a * 🗆                 | <b>S</b> : |
| 🕏 PRUEBA1 📑             | BDC22P T. BDC23P                                                                                                    |                    |                |                  |                 |                                         |                                 |                  |                       |            |
| 14 E ROTV.              | 2bida m2 Cub tej cer pla rj s/tabl sgl                                                                                                    | [SA] 0.00          | 14             | IVE              |                 |                                         |                                 |                  |                       |            |
| Códico Doc              | Pi Ud Resumen                                                                                                    | Cant Coste Importe | V4             |                  | INCIDE .        | Base de datos de construcción           | i i                             | Cerrar 9         | sión 2 :::            |            |
| PRUEBA1                 | 8                                                                                                    | 1,000              |                |                  |                 |                                         |                                 |                  |                       |            |
| - GO001                 | 🛢 pruebat                                                                                                    | 1,000              |                | -                |                 |                                         |                                 |                  | ane pro               |            |
| - 🖬 EIFA11afca          | 18. u Armr prta alsi c/cont tria 50                                                                                                    | 842.27             | BL             |                  |                 |                                         |                                 |                  |                       |            |
| - 🖬 EIFV.6gbb           | H u Valv retri orto fund e150 PN16                                                                                                    | 459,32             |                | IVE              | DESCAF          | RGAR BC3                                |                                 |                  | 2017 2018             | 8          |
| - EIFC 3bafac           | 1 m Canalizaciónvi acero giv e 1º 40% acc                                                                                                    | 34,06              | 20             | 22               |                 |                                         |                                 |                  | Aurile 2017 June 2015 |            |
| EIFD.2gf                | 1 u Grupo bombeo 21m <sup>th</sup> 65mca                                                                                                    | 4.042.82           | 20             | <b>4</b> 0       |                 |                                         |                                 |                  | BDC BDC               |            |
| EFG.4088C               | HL u Mez bimando prreg gama aita                                                                                                    | 542.48             | Inf. 4         | 2022             | Pulsar el sig   | piente icono para descargar el BC3 de l | a partida seleccionada o arrast | ario sobre el    | IVE IVE               |            |
| EIFN.2jac               | 18, m TD PVC etas a250 sam 40%                                                                                                    | 53,82              | Jui            | 2023             | proj            | grama de mediciones para trasladarlo a  | iutomáticamente a un presupu    | esto.            | 2022 2023             | 3          |
| CRAD AN                 | valv compitand dimet a tourini                                                                                                    | 215.01             |                |                  |                 |                                         |                                 |                  | Jul 2022 A4. 2023     | 1          |
| DDCC form               | Combra 6x0 76m 2 prot 400km/2                                                                                                    | 315.01             |                |                  |                 | FIE                                     |                                 |                  |                       |            |
| TT FOTV25655            | Cubita carola ri atabi aci                                                                                                    | 64.79              |                |                  |                 | ( ····• < B                             | DC                              |                  |                       |            |
|                         | Contraction and a second second s |                    |                |                  |                 |                                         |                                 |                  | Queres C              | 0          |
| 100                     |                                                                                                    |                    | Alican         | te •             |                 |                                         |                                 |                  | interation (          | <b>1</b>   |
|                         |                                                                                                    |                    |                |                  |                 |                                         |                                 | Accesso          |                       |            |
|                         |                                                                                                    |                    | En CC          | 11/16100         |                 |                                         |                                 | //cepsar         |                       |            |
|                         |                                                                                                    |                    | inter CC       | (LV. (D) III     | _               |                                         |                                 | _                |                       |            |
|                         |                                                                                                    |                    |                |                  |                 |                                         |                                 |                  |                       |            |
|                         |                                                                                                    |                    |                | NECTO In         | AS:             |                                         | HODIECON                        |                  |                       |            |
|                         |                                                                                                    |                    |                | HERVIO (CIII     | V .             |                                         | HORWIGDIN                       |                  |                       |            |
|                         |                                                                                                    |                    | a              | 315              |                 |                                         | HA 25                           |                  |                       |            |
|                         |                                                                                                    |                    | 263            | Owe              |                 |                                         | Cluston                         |                  |                       |            |
|                         |                                                                                                    |                    | 1124           | C 44C3           |                 |                                         | C HA SO                         |                  |                       |            |
|                         |                                                                                                    |                    | 1              |                  |                 |                                         |                                 |                  |                       |            |
|                         |                                                                                                    |                    |                |                  |                 |                                         |                                 |                  |                       |            |
|                         |                                                                                                    |                    | FIE .          | IDC              |                 |                                         |                                 |                  |                       |            |
|                         |                                                                                                    |                    |                | SDC              |                 |                                         |                                 |                  |                       |            |
|                         |                                                                                                    |                    |                |                  |                 |                                         |                                 |                  |                       |            |
|                         |                                                                                                    |                    | the sea        | 21.1/1aa   m2    | Solera m        | holdd vdr ner 3x5 HA 25                 |                                 |                  |                       |            |
|                         |                                                                                                    |                    | 1000           |                  |                 |                                         |                                 |                  | 215,37                | €          |
|                         |                                                                                                    |                    |                |                  |                 |                                         |                                 |                  |                       |            |
|                         |                                                                                                    |                    | E 100          |                  |                 |                                         |                                 |                  |                       |            |
|                         |                                                                                                    |                    | Solera         | de moldeados p   | itsables de vit | dno prensado de 195x195x50mm con i      | nervios de 3x5cm de hormigon    | HA 25 y andos de | 2mm de tamano         |            |
|                         |                                                                                                    |                    | maxim          |                  | acero 8.500     |                                         | parte proporcional de elemento  |                  | llado de juntas.      |            |
|                         |                                                                                                    |                    |                | Código           | Unidad          | Resumen                                 | Precio unitario                 | Rendimiento      | Importe               |            |
|                         |                                                                                                    |                    | -0             | M004 84          | h               | Olical 1ª construcción                  | 22055                           | 1450             | 33635                 | 1          |
|                         |                                                                                                    |                    | . <u>ESP</u> 3 | Rinninga         |                 |                                         | 25,03 €                         |                  | 33,42 €               |            |
|                         |                                                                                                    |                    | æ              | MODA11a          | b.              | Peón especializado construcción         | 20,34 €                         | 1,450            | 29,49 €               |            |
|                         |                                                                                                    |                    | 0              | PFAP.25          | u:              | Vdr mold pisable 195x195x50mm           | 4,13 €                          | 19,800           | 81,77€                |            |
|                         |                                                                                                    |                    | 9              | PFAW.3a          | U               | Repercusión elto dil-sellado            | 20,31 E                         | 2,000            | 40,62 €               |            |
|                         |                                                                                                    |                    | 3              | PEAA.3d          |                 | Acero corru 8 500 S ø6-25               | 1,26 €                          | 4,130            | 5,20 €                |            |

Posiblemente al iniciar el programa Arquímedes pregunta sobre el estado de la licencia: versión demo. ¿quiere introducir ahora los datos de registro de la licencia?. Habrá que responder **NO**.

En este caso se debe a que no reconoce una base de datos en local, estamos proporcionando las partidas bc3 desde IVE Online.

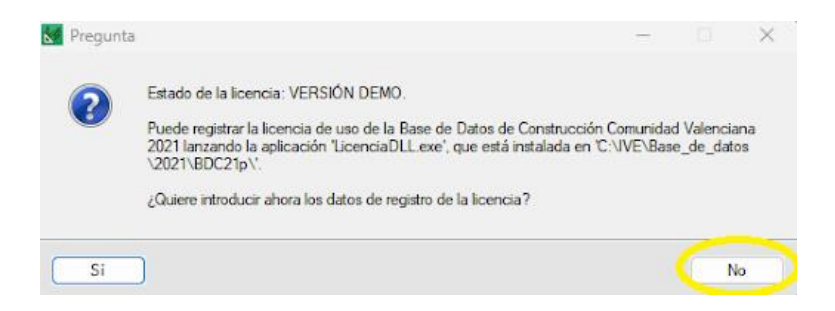

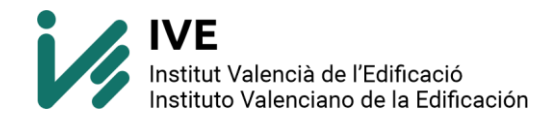

Si el logo de FIEBDC sale en color, está correctamente identificado en la web.

Si el logo de FIEBDC sale en escala de grises, NO está correctamente identificado en la web:

- No ha iniciado sesión
- El usuario identificado no tiene los permisos adecuados.

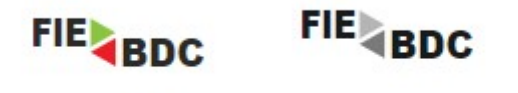

LOGIN CORRECTO

LOGIN INCORRECTO

Más información general de la edición IVE: <u>http://arquimedes.cype.es/IVE/</u>.